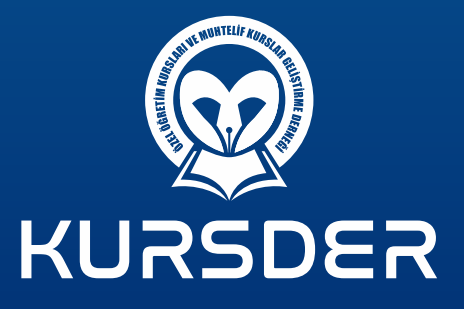

YAPILACAK DENEME SINAVLARI İÇİN ÜYE KAYDI OLUŞTURMA SIPARIŞ VE ÖDEME **KILAVUZU** 

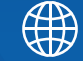

www.kursder.org

# SİSTEME GİRİŞ & ÜYE KAYDI OLUŞTURMA

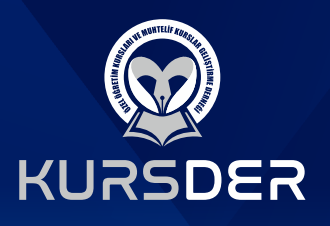

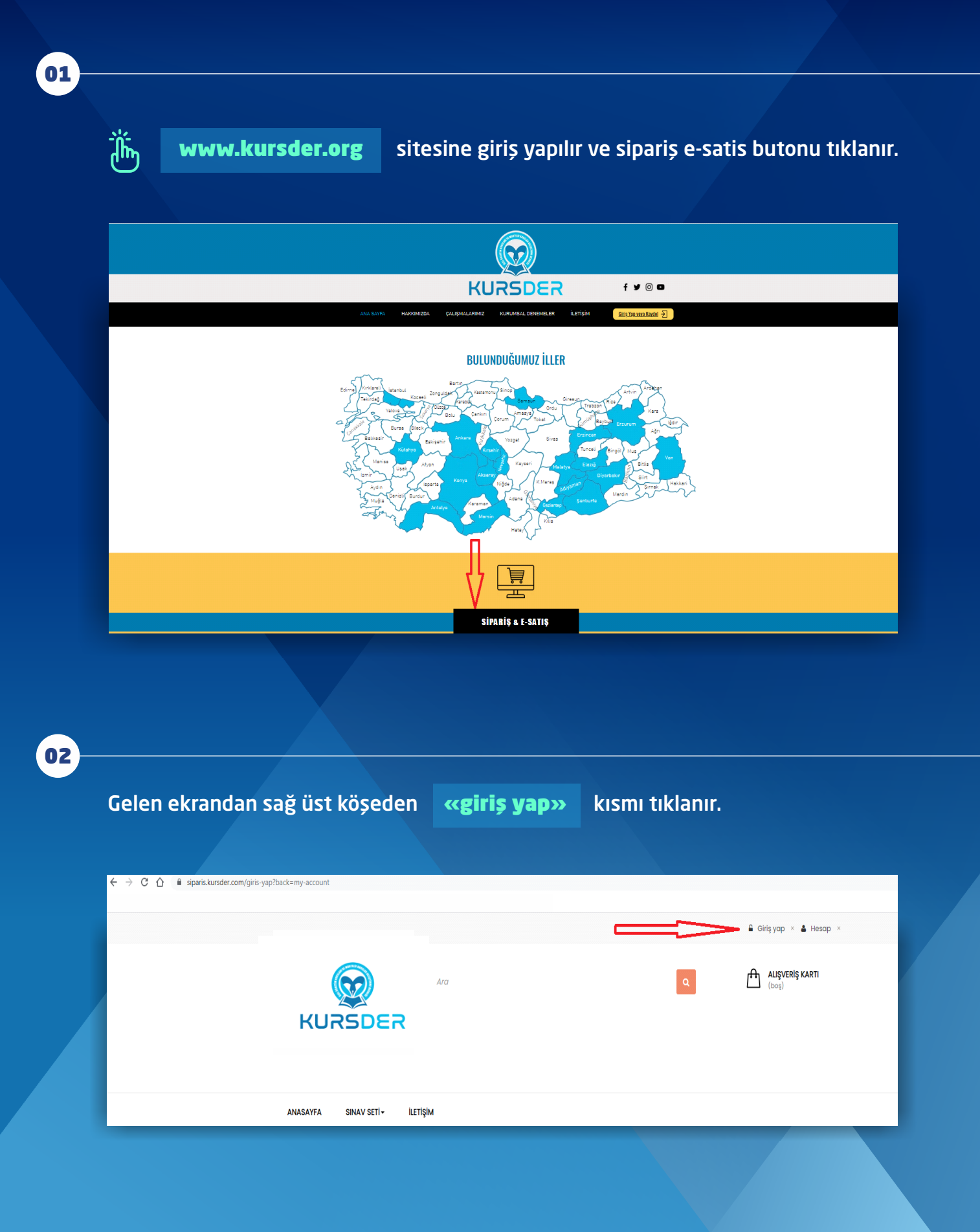

![](_page_2_Picture_0.jpeg)

| 0 | 3 |
|---|---|
|   |   |

- Sitenin alt tarafına doğru gelen sayfada;
- Daha önceden üyeliği olanlar, kullanıcı adı ve şifrelerini girerek giriş yaparlar.
- Şifrelerini unutanlar şifremi unuttum kısmını tıklarlar.

| 2                                                                                      | ANASAYFA / KIMLIK DOGRULAMA            |
|----------------------------------------------------------------------------------------|----------------------------------------|
| KİMLİK DOĞRULAMA                                                                       |                                        |
| HESAP OLUŞTURUN<br>Bir hesap oluşturmak için e-posta adresini giriniz.<br>Email adresi | ZATEN ÜYEYİM!<br>Email adresi<br>Şifre |
|                                                                                        | Sillerin undeent                       |

![](_page_2_Picture_6.jpeg)

İlk defa üyelik oluşturacaklar ise,

Kendilerine ait bir mail girerek **«hesap oluşturun»** u tıklarlar.

| KİMLİK DOĞRULAMA                                                                       |                               |
|----------------------------------------------------------------------------------------|-------------------------------|
| HESAP OLUŞTURUN<br>Bir həsap oluşturmak için e-pasta adresini giriniz.<br>Email adresi | ZATEN ÜYEYİM!<br>Email adresi |
| A HESAP OLUŞTURUN                                                                      | Şifre                         |

![](_page_3_Picture_0.jpeg)

#### 05 Karşılarına gelen yukarıdaki tabloda kurum adlarını, unvanlarını ve kendilerine ait şifrelerini belirlerler. «KAYDOL TUŞU» tıklanır. Bu adımdan sonra KARŞILARINA KENDİ SAYFALARI GELECEKTIR. HESAP OLUŞTURUN **KİŞİSEL BİLGİLERİNİZ** \*Gerekli alan Kurum Adı Ünvanı \* E-posta \* ecesimgeb@outlook.com Şifre \* (Minimum 5 karakter) 🗌 Haber bülteni için kayıt olun! Ortaklarımızdan özel teklifler alabilirsiniz! KAYIT OL \*Gerekli alan

06

Önlerine açılan yeni sayfadan **«VARSAYILAN ADRESLERİME GİT»** tıklanarak gerekli boşluklar doldurulur.

| HESABIM                                                  | AULSAVFA / HISABAM                     |
|----------------------------------------------------------|----------------------------------------|
| Hesabiniz oluşturuldu.                                   |                                        |
| Hesabınıza haşgeldiniz. Tüm kişisel bilgilerinizi ve sip | arişlerinizi buradan yönetebilirsiniz. |
| VARSAYILAN ADRESIMI EKLE                                 | KUPONLARIM                             |
| SİPARİŞ GEÇMİŞİ VE AYRINTILARI                           |                                        |
| iade dekontlari                                          |                                        |
| ÖDEME GERİ BİLDİRİM                                      |                                        |
| ADRESIM                                                  |                                        |
| Le Bilgilerim                                            |                                        |

![](_page_4_Picture_0.jpeg)

### Zorunlu tüm alanlar doldurularak kaydet tıklanır.

| ADRESİNİZ<br>Yeni bir adres eklemek için, aşağıdaki formu doldurunu:<br>'Gerekli alan | z.                                                                       |        |
|---------------------------------------------------------------------------------------|--------------------------------------------------------------------------|--------|
| Kurum Adı *                                                                           | Ece Simge Psikoloji Dan.                                                 |        |
| Ūnvanı                                                                                | MÜDÜR                                                                    |        |
| Sirket                                                                                |                                                                          |        |
| Adres                                                                                 |                                                                          |        |
| Adres 2                                                                               |                                                                          |        |
| Şehir *                                                                               |                                                                          |        |
| Ŭlke *                                                                                | Türkiye 🗸                                                                |        |
| Ev Telefonu                                                                           |                                                                          |        |
| Cep Telefonu **                                                                       |                                                                          |        |
| Vergi Numarası *                                                                      | ** Kayıt için en az bir telefon numarası yazmalısınız.<br>Vergi Numarası |        |
| Ek Bilgiler                                                                           |                                                                          |        |
| Gelecekte başvurmak için lütfen adreslere bir<br>başlık atayınız.                     | Adresim                                                                  | KAVRET |

## Sipariş Verme & Ödeme

![](_page_5_Picture_1.jpeg)

| ADDESINIZ         Varia dras externex için, agogidatel formu doldurunux.         "Gerekil ana"         Kurum Ala"       Ceo Singo Piskoloji Dan.         Onvanı"       MÜDÜR         Siket   | ADDEDSINIZ         understanderstand | «Adreslerime geri dön» tıklan                                  | arak ön sayfaya geçilir.                               |
|----------------------------------------------------------------------------------------------------|----------------------------------------------------------------------------------------------------|----------------------------------------------------------------|--------------------------------------------------------|
| Will bit adres ektemek kijn, apglidaki formu doldurunz.         "Gerekil alon         Kurum Ad*       Ece Singe Psikoloji Don.         Ünvan*       MÜDÜR         Sirket                     | Verigi Numarasi                                                                                                    | ADRESINIZ                                                      |                                                        |
| Vergi Numarasi       Cao Singe Psikoloji Dan.         Urvari       MÜDÜR         Sikket                                                                                                    | *Gerekil adan         Kurum Adi*       Eoa Simge Paikoloji Dan.         Ünvarai*       MÜDÜR         Sikket                                                                                                    | Yeni bir adres eklemek için, aşağıdaki formu doldı             | Jrunuz.                                                |
| Kurum Adi*       Ece Simge Peikoloji Dan.         Unvani*       MÜDÜR         Sirket                                                                                                    | Kunum Adi*       Ece Simge Peikoloji Dan.         Ühvani*       MÜDÜR         Sirket                                                                                                    | 'Gerekli alan                                                  |                                                        |
| Onvari*     MUDUR       Sirket                                                                                                    | WDDR         Sirket         Adres*         Adres*         Adres*         Sirket         Sirket         Sirket         Uka*         Türkiye         Ev Telefonu**         Cep Telefon u**         Vergi Numarasi         Vergi Numarasi         Ek Biglier                                                                                                    | Kurum Ac                                                       | Ece Simge Psikoloji Dan.                               |
| sirket Adres* Adres* Adres* Adres* Adres 2 Sehir* Utklye Tarklye Vergi Numarasi Vergi Numarasi Vergi Numarasi                                                                                | sirket                                                                                                    | Ünvar                                                          | I MÜDÜR                                                |
| Adres*                                                                                                    | Adres <sup>2</sup> Adres 2         Şehir <sup>2</sup> Ülke <sup>2</sup> Tarkiye         Ev Telefonu <sup>2</sup> Cep Telefonu <sup>2</sup> ** Kayıt İçin en az bir telefon numarası yazmalısınız.         Vergi Numarası         Ek Bilgiler                                                                                                    | Sirk                                                           | et                                                     |
| Adres 2       Şehir*       Ülke*       Türkiye       Ev Telefonu**       Cep Telefonu**       Vergi Numarası       Vergi Numarası                                                            | Adres 2         Şehir"         Ülke         Türkiye         Ev Telefonu"         Cep Telefonu"         Vergi Numarası         Vergi Numarası         Ek Biglier                                                                                                    | Adre                                                           | s*                                                     |
| Şehir*     Türkiye       Ülke*     Türkiye       Ev Telefonu **        Cep Telefonu **        Vergi Numarası     ** Kayıt İçin en az bir telefon numarası yazmalısınız.       Vergi Numarası | Şehir*     Itarikiye       Ülke*     Türkiye       Ev Telefonu**     Itarikiye       Cep Telefonu**     Itarikiye       Vergi Numarasi*     Vergi Numarasi       Ex Biglier     Itarikiye                                                                                                    | Adres                                                          | 2                                                      |
| Ülke*     Türkiye     ✓       Ev Telefonu **      ✓       Cep Telefonu **         Vergi Numarası      ✓       Vergi Numarası      ✓                                                          | Uike*     Türkiye       Ev Telefonu**       Cep Telefonu**       Vergi Numarasi       Vergi Numarasi       Ek Biglier                                                                                                    | Şehi                                                           | e -                                                    |
| Ev Telefonu ** Cep Telefonu ** Cep Telefonu **  Vergi Numarasi Vergi Numarasi Vergi Numarasi Vergi Numarasi                                                                                  | Ev Telefonu ** Cep Telefonu ** Cep Telefon u ** Kayıt için en az bir telefon numarası yazmalısınız. Vergi Numarası Vergi Numarası Ek Biglier                                                                                                    | Ŭlk                                                            | • Türkiye                                              |
| Cep Telefonu **  ** Kayıt için en az bir telefon numarası yazmalısınız.  Vergi Numarası  Vergi Numarası Vergi Numarası                                                                       | Cep Telefonu **                                                                                                    | Ev Telefonu                                                    | •                                                      |
| ** Kayit için en az bir telefon numarası yazmalısınız.<br>Vergi Numarası *<br>Vergi Numarası                                                                                                 | ** Kayıt için en az bir telefon numarası yazmalısınız.      Vergi Numarası      Vergi Numarası      Ek Bilgiler                                                                                                    | Cep Telefonu                                                   | •                                                      |
| Vergi Numarası*<br>Vergi Numarası                                                                                                    | Vergi Numarası<br>Vergi Numarası<br>Ek Bilgiler                                                                                                    |                                                                | ** Kayıt için en az bir telefon numarası yazmalısınız. |
| to gritandi do                                                                                                    | Ek Bilgiler                                                                                                    | Vergi Numaras                                                  | I Verai Numarasi                                       |
| Ek Bilgilor                                                                                                    |                                                                                                    | Ek Bilgi                                                       | or                                                     |
|                                                                                                    |                                                                                                    | -                                                              |                                                        |
|                                                                                                    |                                                                                                    | Gelecekte başvurmak için lütfen adreslere i<br>başlık atayını  | Adresim                                                |
| Ek Bilgiter                                                                                                    |                                                                                                    | Ev Telefonu<br>Cep Telefonu<br>Vergi Numaras<br>Ek Bilgi       |                                                        |
|                                                                                                    |                                                                                                    | Gelenekte hnsu innek inie lätten ertrælare i                   | Adresim                                                |
|                                                                                                    |                                                                                                    | Gelecekte başvurmak için lütfen adreslere l<br>başlık atayını; | Adresim                                                |

09

#### Ana sayfa tıklanır.

![](_page_5_Picture_5.jpeg)

![](_page_6_Picture_0.jpeg)

![](_page_6_Figure_1.jpeg)

Q

🖂 Arkadaşına gönder 🔒 Yazdır

![](_page_7_Picture_0.jpeg)

| G | elen ekrandan                        | «ödeme işlemine ş                                                               | <b>geç»</b> tıklarlar.                                                                                                    |                    |
|---|--------------------------------------|---------------------------------------------------------------------------------|----------------------------------------------------------------------------------------------------|--------------------|
|   | ÜRÜN BAŞARIYLA<br>SEPETİNİZE EKLEI   | ALIŞVERİŞ<br>NDİ<br>LGS Genel Deneme Sınavı-1<br>Miktarı 10<br>Toplam 400,00 TL | SEPETİNİZDE 10 ÜRÜN VAR.<br>Toplam ürünler 400,00 TL<br>Toplam kargo Kapıda Alıcı Ödemeli<br>Toplam (kav dahil.) 400,00 TL |                    |
|   | BU ÜRÜNÜ ALAN<br>yks (ty<br>24,00 ti | MÜŞTERİLER, ŞUNLARI DA                                                          | ALQVERIŞE DEVAM ET                                                                                                    | ODEME IŞLEMINE GEÇ |

11

- Ekranın sağ tarafındaki bilgilerin doğruluğu kontrol edilir. (Vergi dairesi vergi no. vb.)
- Ödeme havale ya da kredi kartı seçeneklerinden birisi seçilir.
- «Siparişi tamamla» tıklarlar.

| HIZLI SİPARİ                     | Ş                            |                                                    | Hoşgeldini                                       | z, ista | anbul Bakırköy İncirli Fina        | I Özel Öğretim Kursu |
|----------------------------------|------------------------------|----------------------------------------------------|--------------------------------------------------|---------|------------------------------------|----------------------|
| SIPARIŞINIZI TAMAM               | ILAMAK İÇİN AŞAĞIDA          | AKÍ ALANLARI DOLDURUNUZ.                           |                                                  |         |                                    | (+ ÇIKIŞ YAP         |
| Bilgileriniz                     |                              | Kargo Yöntemi                                      |                                                  | Öde     | eme Yöntemi                        |                      |
| Kurum Adı: *                     | Şirket Ünvanı: *             |                                                    |                                                  | tura.   | Banka bavalesi ile ör              | leme van             |
| İstanbul Bakırköy İncirli Final  | İncir Eğitim Hizm. Danışm. Y | Yurtiçi Kargo                                      |                                                  |         | Danka navalosi ne oc               | Jenne yap            |
| <br>Vergi Dairesi: *             | Vergi Numarası: *            |                                                    | ۲                                                | TIM     | Kredi Kartı ile Güver              | nli Ödeme            |
| Bu paparii dačil                 |                              |                                                    |                                                  |         |                                    |                      |
| Adres: *                         | il / ilçe: *                 |                                                    |                                                  |         |                                    |                      |
| kartaltepe mah. yunus nadi s     | istanbul                     | -                                                  |                                                  |         |                                    |                      |
| Cep Telefonu: *                  | E-Posta: *                   | Sipariş Özeti                                      |                                                  |         |                                    |                      |
|                                  | ergencaydin@gmail.com        | ÚRÚN ADI                                           | BIDIM FIV                                        | т       | ADET                               | TOPI AM (KDV         |
| Kurum Yetkilisi: *               | Yetkili Telefonu: *          |                                                    | <u>on an an an an an an an an an an an an an</u> |         | ADET                               | DAHIL)               |
|                                  |                              | LGS Genel Deneme Sinavi-1                          | 40,00                                            | TL      | - 10 + 前                           | 400,00 TL            |
| 18                               |                              |                                                    | 44,00 TL- (-4,                                   | 00      |                                    |                      |
| Kırmızı yıldız (") alanları zoru | unludur.                     | Q                                                  |                                                  | -       |                                    |                      |
| 💾 Bilgile                        | eri Kaydet                   |                                                    |                                                  |         | Toplam Tutar                       | : 400,00 TL          |
|                                  |                              |                                                    |                                                  |         | Kargo Tutari<br>Toplam (KDV Dabil) | Kapida Alici Odemeli |
|                                  |                              | Sinaris ile ilgili bir vorum va da not eklemek ist | ivorsaniz asačiva va                             | 71017   | Topiani (KDV Danii)                | . 400,00 12          |
|                                  |                              | Cipality in ingin on yorann ya da not entennen ist | ijoroaniz, ayagija ja                            |         |                                    |                      |
|                                  |                              |                                                    |                                                  |         |                                    |                      |
|                                  |                              | A Alexandra devices                                |                                                  |         |                                    | ~                    |
|                                  |                              | <ul> <li>Alişverişe devani</li> </ul>              |                                                  |         | 🃜 📜 Sip                            | arişi Tamamla        |
|                                  |                              |                                                    |                                                  |         |                                    |                      |

![](_page_8_Picture_0.jpeg)

#### KREDİ KARTI İLE ÖDEYECEKLER

Karşılarına gelen bu sayfada gerekli yerleri doldurarak ödemelerini gerçekleştirirler.

| Bu sayfa SSL şifreli bir form üzerinden gü<br>3D Güvenli sayfaya yönlendirebilir ve SM | venli bir şekildə kredi kartı ödəməsi yapmanızı sağlar.<br>5 şifrənizi kullanabilirsiniz. Toplam Ödənəcək Tutar TL |                                   |
|----------------------------------------------------------------------------------------|----------------------------------------------------------------------------------------------------|-----------------------------------|
| Kart Numarası                                                                          | Son Kullanma Tarihi                                                                                                |                                   |
|                                                                                        | AA/YY                                                                                                    |                                   |
| CVV                                                                                    | Kart Sahibinin Adı                                                                                                 | işaretini köyillayi ullutillayili |
|                                                                                        | Adınız                                                                                                    |                                   |
|                                                                                        |                                                                                                    |                                   |
| ïüm Kartlar →                                                                          |                                                                                                    |                                   |
|                                                                                        |                                                                                                    |                                   |

![](_page_8_Picture_4.jpeg)

13

### BANKA HAVALESİ İLE ÖDEYECEKLER

İlgili hesap numarasına tutar en geç 1 gün içerisinde gönderilmelidir. Aksi takdirde sipariş iptal edilir.

| Sİ            | PARİŞ ON                                  | ΙΑΥΙ                                                                         |  |
|---------------|-------------------------------------------|------------------------------------------------------------------------------|--|
| Si            | parişiniz Tamamlandı.                     |                                                                              |  |
|               |                                           |                                                                              |  |
|               |                                           |                                                                              |  |
| - Tut<br>- He | tar <b>880,00 TL</b><br>sap sahibinin adı | Derneči iktisadi isletmesi                                                   |  |
|               | KURSDER IKTISA                            | Dİ İŞLETME HESABI                                                            |  |
|               | BANKA ADI                                 | DENİZBANK İSTANBUL ATRİUM ŞB.                                                |  |
|               | HESAP ADI                                 | Özel Öğretim Kursları ve Muhtelli Kurslar Derneği KURSDER İktisadi İşletmesi |  |
|               |                                           |                                                                              |  |

![](_page_9_Picture_0.jpeg)

- Ödemesini banka yoluyla havale veya EFT yapan kurumlar dekontlarını sisteme mutlaka eklemelidirler.
- Dekontu sayfaya giriş yaptıktan sonra üstteki "Hesap" başlığını tıklayarak aşağıda açılan "Ödeme Geri Bildirim" butonundan ekleyebilirsiniz.

| Hesobiniza hoggeldiniz. Tüm kişleel bilgilerinizi ve sipariglerinizi buradan yönetebilirsiniz. |
|------------------------------------------------------------------------------------------------|
|                                                                                                |
|                                                                                                |
| ADRESIM                                                                                        |
| line kingisel bilgilerim                                                                       |

![](_page_9_Figure_5.jpeg)

- Ödeme Geri bildirim butonu tıklanır. Gelen pencerede konu başlığı kısmına havale bildirimi seçilir.
- Sipariş edilen ürünün referansı seçilir.
- Dosya ekle kısmından bilgisayarınıza indirdiğiniz dekont seçilerek gönder butonu tıklanır.

| М | ÜŞTERİ HİZMETL                                | ERİ – BİZE ULAŞIN |
|---|-----------------------------------------------|-------------------|
| E | BİZE ULAŞIN<br>ionu Başlığı Seçin             | Mesajiniz         |
|   | Havale Bildirimi                              | *                 |
| E | ipariş Referansı                              |                   |
|   | Seçiniz  vosya Ekle Dosya Seç Dosya seçilmedi |                   |
| I | GÖNDER                                        |                   |

![](_page_10_Picture_0.jpeg)

#### CEP TELEFONU ILE GIRECEKLER

![](_page_10_Picture_3.jpeg)

- İLK KARŞILARINA SOLDAKİ EKRAN GELECEKTİR.
- SEPET TIKLANIR.

![](_page_10_Picture_6.jpeg)

- KARŞILARINA HESAP GELECEKTİR.
- HESAP TIKLANIR.

| 09:18 🖻                                                           | & ⊯ क.ळ। ६७5 ∎<br>com/hi: + (4) ፤                           |
|-------------------------------------------------------------------|-------------------------------------------------------------|
|                                                                   |                                                             |
| KURSDER                                                           |                                                             |
|                                                                   | O Hesap 👻                                                   |
| 100                                                               | € Giriş yap<br>≜ Hesap                                      |
|                                                                   |                                                             |
|                                                                   |                                                             |
| 1                                                                 | and the second                                              |
|                                                                   |                                                             |
| ALIŞVERİŞ SEPETİ ÖZ                                               | етi                                                         |
| Alışveriş Sepeti Boş                                              |                                                             |
| BIZE ULASIN                                                       | 0                                                           |
|                                                                   | -                                                           |
| HESABIM                                                           | 0                                                           |
| Bilgi                                                             | 0                                                           |
| İçeriği ve reklamları kişiselleşi<br>sunmak ve trafiği analiz etm | tirmek, sosyal medya özəllikləri<br>nek için çerezler kulla |
| <b>^</b>                                                          |                                                             |

GİRİŞ YAP YA DA
 HESAP BUTONLARI
 TIKLANDIĞINDA
 SAYFA AŞAĞIYA
 DOĞRU KAYACAKTIR.

| 09:38            |                           | .il 🕈 🔟                |  |
|------------------|---------------------------|------------------------|--|
|                  |                           |                        |  |
| KİMLİK DO        | ĞRULAMA                   |                        |  |
| HESAP O          | LUŞTURUN                  |                        |  |
| Bir hesap oluştı | urmak için e-posta ad     | iresini giriniz.       |  |
| Email adresi     |                           |                        |  |
|                  |                           |                        |  |
| A HESAP OLUŞ     | TURUN                     | Hesabı olmayanlar      |  |
|                  |                           | yani ilk defa girenler |  |
|                  |                           | nesap oluşturur.       |  |
|                  |                           |                        |  |
|                  |                           |                        |  |
|                  |                           |                        |  |
| ZATEN Ü          | YEYİM!                    |                        |  |
| Email adresi     |                           |                        |  |
|                  |                           | Daha önceden üve       |  |
| Şifre            |                           | olanlar mail ve        |  |
|                  |                           | şifrelerini girerek    |  |
| Sifremi unuttun  | n                         | ederler                |  |
| A GIPIS VAP      |                           |                        |  |
|                  | 0 elevels forester energy |                        |  |
|                  | siparis.kursder.com       |                        |  |

Bundan sonraki aşamalar yukarıda masa üstü bilgisayarlar için aktarılanlarla aynı olacaktır.